# Mængdeberegning i NetGIS

Før man kan anvende mængdeberegning skal der oprettes et "Temasæt" i NetGIS der indeholder de temaer man ønsker mængder (arealer, længder, antal) på.

Under "Kortfunktioner" vælges "Mængderapport"

### 1. Udpeg område ud fra eksisterende polygon

Her ønskes en rapport over flader i grøn registrering indenfor lokalplan 1.10

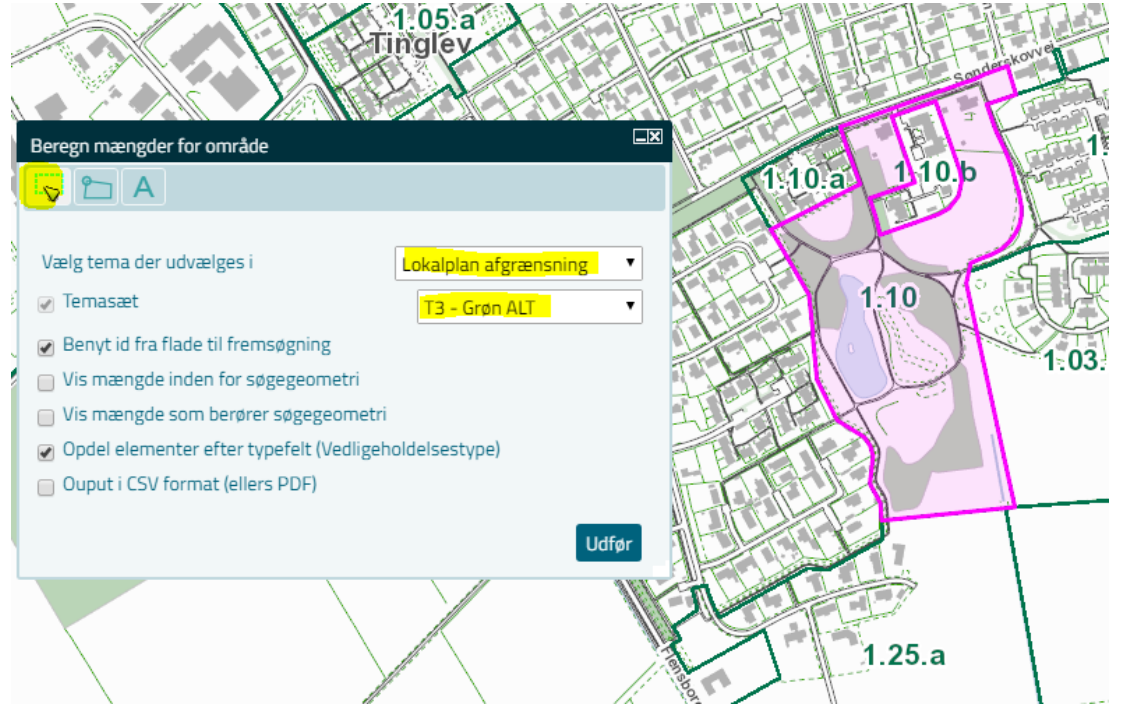

# **Resultat som PDF**

| Mængderapport for området:                                  |                       |
|-------------------------------------------------------------|-----------------------|
| Elementtype (antal)                                         | Mængde                |
| 3 - Vej Drift Grøn vedligeholdelse for: Entreprenørgården - | Distrikt 1            |
| Affaldsspand (point) (4)                                    | 4 stk.                |
| Brugsplæne (polygon) (23)                                   | 17.985 m²             |
| Bænk (point) (3)                                            | 3 stk.                |
| Fast belægning (polygon) (4)                                | 2.902 m <sup>2</sup>  |
| Fortov - renholdt Drift (polygon) (1)                       | 119 m²                |
| Fuldkronet træ (point) (4)                                  | 4 stk.                |
| Græsflade (polygon) (4)                                     | 1.813 m <sup>2</sup>  |
| Kantsten (line) (2)                                         | 375 m                 |
| Levende hegn (polygon) (6)                                  | 4.867 m²              |
| Lund (polygon) (8)                                          | 17.433 m <sup>2</sup> |
| Løs belægning (polygon) (2)                                 | 1.787 m²              |
| Naturgræs (polygon) (4)                                     | 22.607 m <sup>2</sup> |
| Skilte mindre end 1 m2 (point) (4)                          | 4 stk.                |
| Sø (polygon) (1)                                            | 4.917 m <sup>2</sup>  |
|                                                             |                       |
| Udskrevet d. 16-10-2018                                     | Udskrevet af: ksr     |
| (Fremsøgt på baggrund af område id)                         |                       |

Rapporten indeholder ud over mængder også et kort der viser området og samtlige signaturer. I stedet for at få en PDF rapport kan man vælge at få lavet en CSV fil der åbnes i EXCEL

# Resultat i Regneark

| Α                                                                      | В                                 | C       | D     |
|------------------------------------------------------------------------|-----------------------------------|---------|-------|
| Gruppe                                                                 | Туре                              | Maengde | Enheo |
| 3 - Vej Drift Grøn vedligeholdelse for: Entreprenørgården - Distrikt 1 | Affaldsspand (point)              | 4       | stk   |
| 3 - Vej Drift Grøn vedligeholdelse for: Entreprenørgården - Distrikt 1 | Brugsplæne (polygon)              | 17.985  | m²    |
| 3 - Vej Drift Grøn vedligeholdelse for: Entreprenørgården - Distrikt 1 | Bænk (point)                      | 3       | stk   |
| 3 - Vej Drift Grøn vedligeholdelse for: Entreprenørgården - Distrikt 1 | Fast belægning (polygon)          | 2.902   | m²    |
| 3 - Vej Drift Grøn vedligeholdelse for: Entreprenørgården - Distrikt 1 | Fortov - renholdt Drift (polygon) | 119     | m²    |
| 3 - Vej Drift Grøn vedligeholdelse for: Entreprenørgården - Distrikt 1 | Fuldkronet træ (point)            | 4       | stk   |
| 3 - Vej Drift Grøn vedligeholdelse for: Entreprenørgården - Distrikt 1 | Græsflade (polygon)               | 1.813   | m²    |
| 3 - Vej Drift Grøn vedligeholdelse for: Entreprenørgården - Distrikt 1 | Kantsten (line)                   | 375     | m     |
| 3 - Vej Drift Grøn vedligeholdelse for: Entreprenørgården - Distrikt 1 | Levende hegn (polygon)            | 4.867   | m²    |
| 3 - Vej Drift Grøn vedligeholdelse for: Entreprenørgården - Distrikt 1 | Lund (polygon)                    | 17.433  | m²    |
| 3 - Vej Drift Grøn vedligeholdelse for: Entreprenørgården - Distrikt 1 | Løs belægning (polygon)           | 1.787   | m²    |
| 3 - Vej Drift Grøn vedligeholdelse for: Entreprenørgården - Distrikt 1 | Naturgræs (polygon)               | 22.607  | m²    |
| 3 - Vej Drift Grøn vedligeholdelse for: Entreprenørgården - Distrikt 1 | Skilte mindre end 1 m2 (point)    | 4       | stk   |
| 3 - Vej Drift Grøn vedligeholdelse for: Entreprenørgården - Distrikt 1 | Sø (polygon)                      | 4.917   | m²    |

#### 2. Tegn ønsket område i kortet

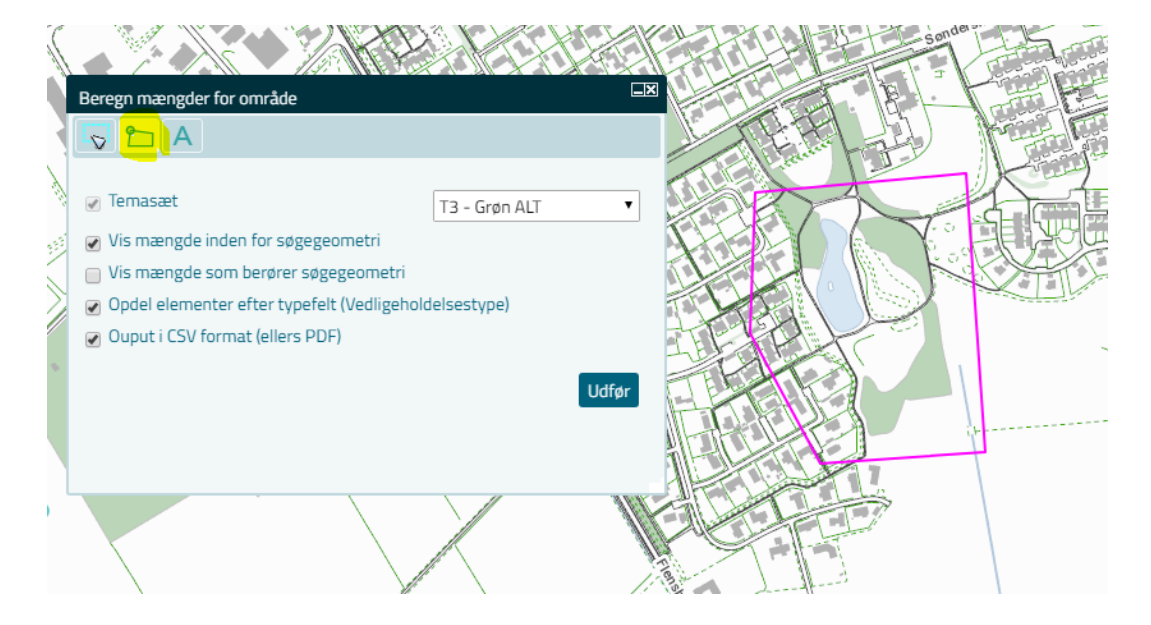

#### **Resultat i PDF**

| Mængderapport for området:                                             |                       |
|------------------------------------------------------------------------|-----------------------|
| Elementtype (antal)                                                    | Mængde                |
| 3 - Vej Drift Grøn vedligeholdelse for: Entreprenørgården - Distrikt 1 |                       |
| Affaldsspand (point) (4)                                               | 4 stk.                |
| Brugsplæne (polygon) (20)                                              | 12.304 m <sup>2</sup> |
| Brønddæksel (point) (13)                                               | 13 stk.               |
| Bænk (point) (3)                                                       | 3 stk.                |
| Fast belægning (polygon) (1)                                           | 996 m²                |
| Fuldkronet træ (point) (5)                                             | 5 stk.                |
| Græsflade (polygon) (12)                                               | 1.818 m <sup>2</sup>  |
| Kantsten (line) (6)                                                    | 311 m                 |
| Levende hegn (polygon) (4)                                             | 3.283 m <sup>2</sup>  |
| Lund (polygon) (7)                                                     | 15.198 m <sup>2</sup> |
| Løs belægning (polygon) (2)                                            | 1.327 m <sup>2</sup>  |
| Naturgræs (polygon) (4)                                                | 12.994 m <sup>2</sup> |
| Nedløbsrist/sandfang (point) (17)                                      | 17 stk.               |
| Skilte mindre end 1 m2 (point) (2)                                     | 2 stk.                |
| Sø (polygon) (1)                                                       | 4.917 m <sup>2</sup>  |
|                                                                        |                       |
| Udskrevet d. 16-10-2018                                                | Udskrevet af: ksr     |
| (Mængde inden for området)                                             |                       |

# 3. Forespørgsel for et specielt område

Her vælges et specifikt område hvor man ønsker mængdeberegningen foretaget Ved indtastning af \* får man valgmulighederne Valgte "Privat vedligeholdelse - 7"

| Beregn mængder for område                                       |                        |  |
|-----------------------------------------------------------------|------------------------|--|
|                                                                 |                        |  |
|                                                                 |                        |  |
|                                                                 | T3 - Grøn ALT 🔻        |  |
| 🕢 Benyt indtastet feltværdi (qry_udfoerer_e                     | nterp)                 |  |
|                                                                 | *                      |  |
| Opdel elementer efter typefelt (Vedligehold Entreprenørgården - |                        |  |
| <ul> <li>Ouput i CSV format (ellers PDF)</li> </ul>             | Distrikt 1 - 1         |  |
|                                                                 | Entreprenørgården -    |  |
|                                                                 | Distrikt 2 - 2 før     |  |
|                                                                 | Entreprenørgården -    |  |
|                                                                 | Distrikt 3 - 3         |  |
|                                                                 | Entreprenørgården -    |  |
| Christian and a                                                 | Sportspladser og       |  |
|                                                                 | strande -5             |  |
|                                                                 | Voiklasso 1 og 2 v     |  |
| Sønderborg Kom                                                  | OKNygård -             |  |
| Grästen                                                         | Fiendomme -6           |  |
|                                                                 | Privat vedligeholdelse |  |
| Holbal                                                          | -7                     |  |

| Mængderapport for området: 7 - Privat vedligeholdelse  |                   |  |
|--------------------------------------------------------|-------------------|--|
| Elementtype (antal)                                    | Mængde            |  |
| 3 - Vej Drift Grøn vedligeholdelse for: Privat vedlige | holdelse          |  |
| Affaldsspand (point) (22)                              | 22 stk.           |  |
| Andet - flade (polygon) (202)                          | 64.284 m²         |  |
| Fortov (polygon) (2)                                   | 160 m²            |  |
| Lysanlæg (point) (64)                                  | 64 stk.           |  |
|                                                        |                   |  |
| Udskrevet d. 16-10-2018                                | Udskrevet af: ksr |  |
| (Fremsøat på baggrund af område id)                    |                   |  |